# 303tracker\_screen

Jeroen Schellekens

| COLLABORATORS |                    |              |           |  |  |  |
|---------------|--------------------|--------------|-----------|--|--|--|
|               |                    |              |           |  |  |  |
|               | TITLE :            |              |           |  |  |  |
|               |                    |              |           |  |  |  |
|               | 303tracker_screen  |              |           |  |  |  |
|               |                    |              |           |  |  |  |
| ACTION        | NAME               | DATE         | SIGNATURE |  |  |  |
|               |                    |              |           |  |  |  |
|               |                    |              |           |  |  |  |
| WRITTEN BY    | Jeroen Schellekens | July 7, 2022 |           |  |  |  |
|               |                    |              |           |  |  |  |

| REVISION HISTORY |      |             |      |  |  |  |
|------------------|------|-------------|------|--|--|--|
|                  |      |             |      |  |  |  |
| NUMBER           | DATE | DESCRIPTION | NAME |  |  |  |
|                  |      |             |      |  |  |  |
|                  |      |             |      |  |  |  |
|                  |      |             |      |  |  |  |

# Contents

| 1 | 303t | racker_screen | 1 |
|---|------|---------------|---|
|   | 1.1  | Main          | 1 |
|   | 1.2  | Main screen   | 1 |
|   | 1.3  | Main screen   | 1 |
|   | 1.4  | Main screen   | 2 |
|   | 1.5  | Main screen   | 2 |
|   | 1.6  | Main screen   | 3 |
|   | 1.7  | Main screen   | 3 |
|   | 1.8  | Main screen   | 3 |
|   | 1.9  | Main screen   | 4 |
|   | 1.10 | Main screen   | 4 |
|   | 1.11 | Main screen   | 4 |
|   | 1.12 | Main screen   | 4 |
|   | 1.13 | Main screen   | 5 |
|   | 1.14 | Main screen   | 5 |
|   | 1.15 | Main screen   | 5 |
|   | 1.16 | Main screen   | 5 |
|   | 1.17 | Main screen   | 5 |
|   | 1.18 | Main screen   | 6 |
|   | 1.19 | Main screen   | 6 |
|   | 1.20 | Main screen   | 6 |
|   | 1.21 | Main screen   | 6 |
|   | 1.22 | Main screen   | 6 |
|   | 1.23 | Main screen   | 7 |
|   | 1.24 | Main screen   | 7 |
|   | 1.25 | Main screen   | 7 |
|   | 1.26 | Main screen   | 7 |
|   | 1.27 | Main screen   | 8 |
|   | 1.28 | Main screen   | 8 |
|   | 1.29 | Main screen   | 8 |
|   |      |               |   |

| 1.30 | ain screen |   |
|------|------------|---|
| 1.31 | ain screen | 8 |
| 1.32 | ain screen | 8 |
| 1.33 | ain screen | 8 |
| 1.34 | ain screen | 8 |
| 1.35 | ain screen | 9 |
| 1.36 | ain screen | 9 |
| 1.37 | ain screen | 9 |
| 1.38 | ain screen | 9 |

# **Chapter 1**

# 303tracker\_screen

#### 1.1 Main

This is the guide wich handles all buttons and functions seen on the main screen.

#### 1.2 Main screen

Note Column

-----

This column contains 32 places wich can be filled with notes (pitch). You program it like in Protracker or Octamed, by entering a note with the keyboard. For example, the note B with octave 2 will be displayed like this: B-2. To write a note B-2 in one of the 32 places, select Edit On (or press Space) and push the key U once. Then, the cursor (the yellow box) will move one place down, wich means you can now write the next note. Use the Cursor Keys to place the cursor up or down, or click at the place you want with the Left Mousebutton.

#### 1.3 Main screen

Cutoff Frequency Column

-----

32 sliders wich control the amount of cutoff frequency of the filter. In other words, a low cutoff freq. means a dull sound where all high harmonics are filtered away, while a high cutoff freq. gives a sharp sound full of harmonics. The more a slider is placed to the left, the lower cutoff freq. of the filter is. Vice versa when a slider is fully to the right, it will sound bright and has the highest possible cutoff freq. You can change a slider by clicking with the Left Mousebutton on it, and then while holding the mousebutton moving it to the left or the right. You'll hear the sound become duller and sharper as you move it. Attention: When there isn't a note written at the place you change the current slider, there won't be any sound, or difference in sound! That's because when there is no note-data, all other column will have no effect at that place!

#### 1.4 Main screen

#### Resonance Column

#### \_\_\_\_\_

32 sliders wich control the amount of resonance of the filter. A high resonance (slider to the right) gives a whistling, dripping timbre. For acid basslines, resonance is often full open (right). A low resonance (slider to the left) keeps the original waveform (squareform or sawtooth) intact, while the cutoff frequency determines the sharpness of it. Attention: When there isn't a note written at the place you change the current slider, there won't be any sound, or difference in sound! That's because when there is no note-data, all other column will have no effect at that place!

#### 1.5 Main screen

#### Envelope Modulation Column

#### -----

In this column you can determine for every 1 of the 32 steps, if the envelope of the filter is a constant one, or one wich starts at a high cutoff and sweeps down to a very low cutoff in a short time. When Env. Mod. set to high (slider placed to the right), the note on that place becomes a sharp one becoming very dull in a short time. It makes it sound hard and short, with much attack.

When the Env. Modulaton is turned low (to the left), it starts more dull (low attack) and won't change that much in time. Attention: When there isn't a note written at the place you change the current slider, there won't be any sound, or difference in sound! That's because when there is no note-data, all other column will have no effect at that place!

### 1.6 Main screen

Decay Column

-----

Determine the length of one of the 32 notes. When the slider is placed to the left, the sound becomes short, but this DOESN'T mean the attack becomes higher, as with the Env. Modulation . It just will sound less long. When the slider is more to the right, the sound will remain longer.

Attention: When there isn't a note written at the place you change the current slider, there won't be any sound, or difference in sound! That's because when there is no note-data, all other column will have no effect at that place!

#### 1.7 Main screen

Accent Column

-----

Apply a certain amount of accent on the note. When the slider is whole to the left, there won't be ANY accent. Else, there WILL be, and at the most right, the accent will be full. Accent gives the note a kind of push, it will sound louder and more aggressive. It will tend to 'wow' when you set the resonance at maximum.

Attention: When there isn't a note written at the place you change the current slider, there won't be any sound, or difference in sound! That's because when there is no note-data, all other column will have no effect at that place!

#### 1.8 Main screen

Toggle Edit On/Off

\_\_\_\_\_

You can click on this cyclebutton to turn editing the notes on or off. When on, you will write a note at the place of the cursor by pressing one of the following keyboard keys: 2 3 5 6 7

QWERTYUI

SDGHJ

ZXCVBNM

When edit is turned off, you can still press these keys, and you will hear the note but it won't write it. Handy for testing.

# 1.9 Main screen

Choose Drawstyle

-----

When set to Draw, you can draw between all sliders placed under eachother in one column. So you can make a spread of slider-states wich flow in a 'human feel' way. You can also set them in a straight way by choosing the Line method. Now you can draw a line and all sliders between the line in that column will adapt to this line.

Attention: This function has only effect on the columns wich contain sliders (e.g. like Cutoff or Accent).

# 1.10 Main screen

Select Waveform

-----

Switch between a square (pulse) and a sawtooth. Set to Square: The oscillator is now set to a square waveform, and all notes will contain this waveform. It sound more round than the sawtooth. Set to Sawtooth: The oscillator is now set to a sawtooth waveform wich sounds far more sharper and will growl/grunt more than the squarewave. All notes will sound like this from now on.

### 1.11 Main screen

Decrease pattern

------

Go back a pattern by pressing it once quickly. If you hold it, it decreases fast until it reaches 00. You can also hold both mousebuttons to decrease even faster.

# 1.12 Main screen

Increase pattern

-----

Go forward a pattern by pressing it once quickly or hold it, and increase fast until it reaches 63. You can also hold both mousebuttons to increase even faster.

### 1.13 Main screen

Decrease tempo

-----

Decrease the tempo in Beats Per Minute.

#### 1.14 Main screen

Increase tempo

\_\_\_\_\_

Increase the tempo in Beats Per Minute. Tempo ranges from 40 to 225 BPM.

### 1.15 Main screen

Quickrender/Render button

-----

By pressing this button with the LEFT mousebutton, 303tracker starts to render the current pattern as a sample.

By pressing it with the RIGHT mousebutton, you enter a window which gives more control over what you want to render etc. It's called the FINAL render window.

# 1.16 Main screen

Select Octave Button

-----

Select wheter you want to transpose the keyboard one octave up (2) or back one down (1). If it displays 1, the keyboard's range is C-1 to E-3, while octave 2 reaches C-2 to C-4.

# 1.17 Main screen

Goto Workbench

-----

By pressing this button you will enter the Workbench, without leaving the program. You can go back to 303tracker, by pressing Left Amiga + M.

# 1.18 Main screen

Play/Render Button

-----

Pressing this button you'll get a window where you can select if you want to play the current pattern, the whole song from the current position, or go to the Render-menu where you can render the pattern or song.

# 1.19 Main screen

Enter pattern-number

-----

Click on this field to enter a new pattern-number, which will jump to the new one when pressed [ENTER].

# 1.20 Main screen

Enter tempo-value

\_\_\_\_\_

Click on this field to enter a new tempo in Beats Per Minute, ranging from 40 BPM to 225 BPM.

# 1.21 Main screen

Glide Column

-----

Here you can add or remove a glide to one of the 32 notes, by clicking on the field. If you've programmed one, it'll display 'On'. Else the field is empty.

Condition is that there has to be a note at the current place. If not, you still see a glide, but in a dimmed color.

# 1.22 Main screen

Note Length Column

Here you can determine the length of one of the 32 notes, by clicking on the field. The length can be 1/16th, 1/8th or a Rest note. If you programm a Rest note, it'll play a new note, but won't start the envelope again. This is nice for playing two notes where the second is 'part' of the first one, as if the first one becomes another pitch. Condition is that there has to be a note at the current place. If not, you

still see the length, but in a dimmed color.

#### 1.23 Main screen

Pattern-Length

-----

The red 'rubber'-band (well, in fact it are pixels!) displays the length of the pattern, in other words where the pattern ends. You can change the length by clicking on of the numbers 00 to 31 (at the right corner) and you'll see that the band adapts to the position you marked. Be aware, that if you want to change the pattern-length to 16 steps, you have to let the red band (ghi ghi!) end at position 15, instead of 16, what you might think. This is because the pattern start from point 00! By the way, you can't change the start position of the pattern!

#### 1.24 Main screen

Position Numbers

-----

These are for informing you where you are editing or are pointing with your mouse. Just to show you at wich position you are busy.

#### 1.25 Main screen

Note Column Head

-----

Besides functioning as information, it has another function: 1- By clicking on it with the Left Mousebutton, you select this column wich is needed for some column edit operations.

#### 1.26 Main screen

Cutoff Frequency Column Head

-----

Besides functioning as information, it has two other functions:

1- By clicking on it with the Left Mousebutton, you select this

column wich is needed for some column edit operations.

2- By clicking on it with the Right Mousebutton you can

shift/move the contents of the whole column to the left or to the right

at once. Just hold the mousebutton and slide to the left or the right!

### 1.27 Main screen

See Cutoff Frequency Column Head

#### 1.28 Main screen

See Cutoff Frequency Column Head

#### 1.29 Main screen

See Cutoff Frequency Column Head

# 1.30 Main screen

See Cutoff Frequency Column Head

# 1.31 Main screen

See Note Column Head

# 1.32 Main screen

See Note Column Head

# 1.33 Main screen

Menu Bar

-----

By pressing the Right Mousebutton, you can select items from the menu-bar.

#### 1.34 Main screen

Menu Bar

-----

By pressing the Right Mousebutton, you can select items from the menu-bar.

# 1.35 Main screen

Menu Bar

-----

By pressing the Right Mousebutton, you can select items from the menu-bar.

# 1.36 Main screen

Menu Bar

-----

By pressing the Right Mousebutton, you can select items from the menu-bar.

# 1.37 Main screen

Menu Bar

-----

By pressing the Right Mousebutton, you can select items from the menu-bar.

# 1.38 Main screen

Menu Bar

-----

By pressing the Right Mousebutton, you can select items from the menu-bar.